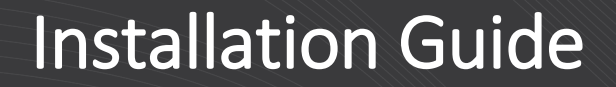

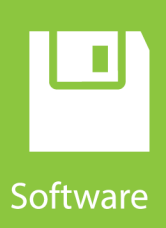

# **Hydro-Link**

# Hydro-Met Datalogger Interface Tool

**Revision: 8/19** Copyright © 2018 – 2019 Campbell Scientific, Inc.

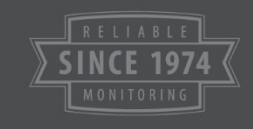

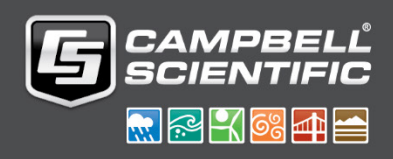

# *Campbell Scientific, Inc. Software End User License Agreement (EULA)*

NOTICE OF AGREEMENT: Please carefully read this EULA. By installing or using this software, you are agreeing to comply with the following terms and conditions. If you do not want to be bound by this EULA, you must promptly destroy the software, any copies, and accompanying documentation.

COPYRIGHT AND LICENSE FOR USE: This software is protected by United States copyright law and international copyright treaty provisions. All copyright notices and labeling must be left intact.

Campbell Scientific distributes this software free of charge to enable users to work with Campbell Scientific data acquisition equipment. This software may be freely copied; however, neither the software nor any of its files may be sold or included in any other software. The software may not be altered in any way without prior written permission from Campbell Scientific. Campbell Scientific warrants that the software itself will perform substantially in accordance with the specifications set forth in the instruction manual or product specification sheet when properly installed and used in a manner consistent with the published recommendations, including recommended system requirements. Campbell Scientific does not warrant that the software will meet licensee's requirements for use, or that the software or documentation are error free, or that the operation of the software will be uninterrupted.

All warranties of merchantability and fitness for a particular purpose are disclaimed and excluded. Campbell Scientific shall not in any case be liable for special, incidental, consequential, indirect, or other similar damages even if Campbell Scientific has been advised of the possibility of such damages. Campbell Scientific is not responsible for any costs incurred as a result of lost profits or revenue, loss of use of the software, loss of data, cost of re-creating lost data, the cost of any substitute program, telecommunication access costs, claims by any party other than licensee, or for other similar costs.

This warranty does not cover any software that has been altered or changed in any way by anyone other than Campbell Scientific. Campbell Scientific is not responsible for problems caused by computer hardware, computer operating systems, or the use of Campbell Scientific's software with non-Campbell Scientific software.

Licensee's sole and exclusive remedy is set forth in this limited warranty.

# Table of Contents

PDF viewers: These page numbers refer to the printed version of this document. Use the PDF reader bookmarks tab for links to specific sections.

| 1. | Equipment Needed                                                             | 1  |
|----|------------------------------------------------------------------------------|----|
| 2. | Installation Process Overview                                                | 1  |
| 3. | Software Download                                                            | 2  |
| 4. | Startup                                                                      | 3  |
| 5. | Establish Link                                                               | 5  |
|    | <ul><li>5.1 Data Logger USB Link</li><li>5.2 Data Logger HTTP Link</li></ul> | 5  |
| 6. | Update Data Logger                                                           | 8  |
| -  |                                                                              | 40 |

#### **Equipment Needed** 1.

|      | • 64-bit computer running Windows 7, 8, or 10 with an internet connection                                                                                                    |
|------|----------------------------------------------------------------------------------------------------|
| NOTE | <i>Hydro-Link</i> <sup>TM</sup> is best experienced using Firefox or Chrome.                                                                                                    |
|      | • Campbell Scientific CR300-series data logger with operating system version 9.0 or later                                                                                                    |
| NOTE | <i>Hydro-Link</i> requires CR300 data loggers with serial numbers greater than 2813.                                                                                                    |
|      | • USB cable                                                                                                    |
|      | • Device Configuration Utility<br>www.campbellsci.com/downloads/device-configuration-utility                                                                                                    |
| NOTE | If using the TX321 GOES Transmitter, make sure it is updated to firmware version 11.07 or later. (Firmware version 11.07 is included with the TX321/TX320 GPS Update v.3 available from our website. The download includes a procedure for updating the firmware.) |

#### **Installation Process Overview** 2.

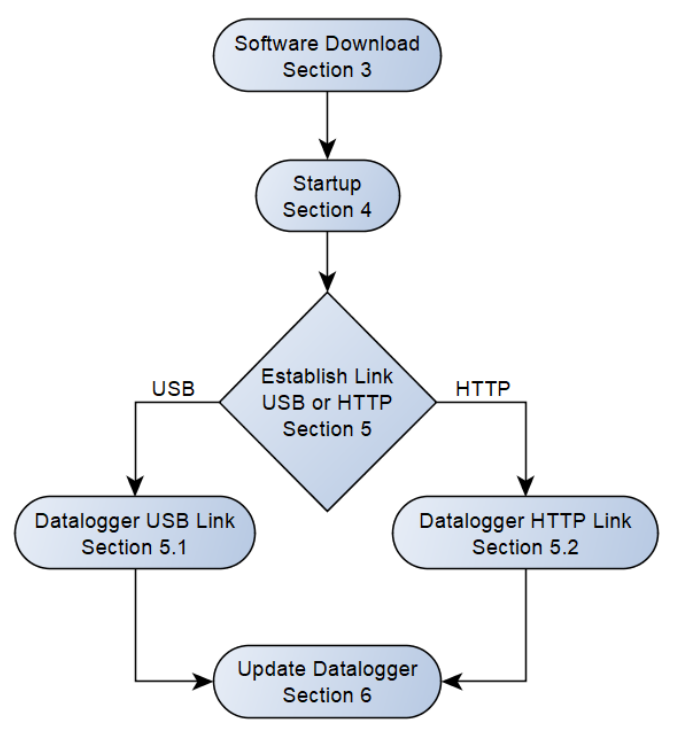

Hydro-Link is a trademark of Campbell Scientific, Inc.

### 3. Software Download

- Go to www.campbellsci.com/hydro-link. Log in to the website and click Download Now at the top of the page to download the install file. Running the install file is the preferred option and does not require any administrative rights. However, it may be necessary to use the zip file if you are unable to run the install executable. To download the zip file, navigate to the Downloads section of the Hydro-Link web page.
- 2. Navigate to the directory where downloads are saved.
- 3. If installing using the install file:
  - a. Locate the *Hydro-Link* install file (Hydro-Link\_versionnumber.exe).
  - b. Run the install file and follow the prompts.
  - c. A shortcut will be added to your desktop.

If installing using the zip file:

- a. Locate the *Hydro-Link* zip file (Hydro-Link\_*versionnumber*.zip) and move it to a user folder.
- b. Extract files to the desired user folder.

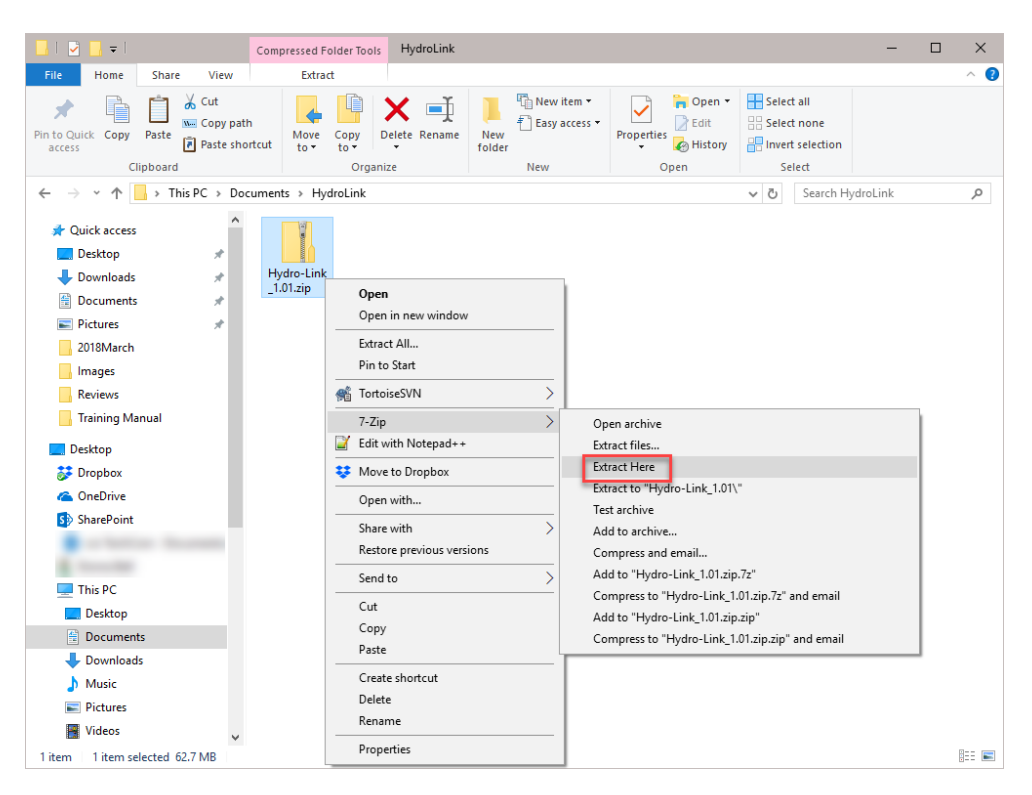

c. After the files have been extracted, the *Hydro-Link* folder appears.

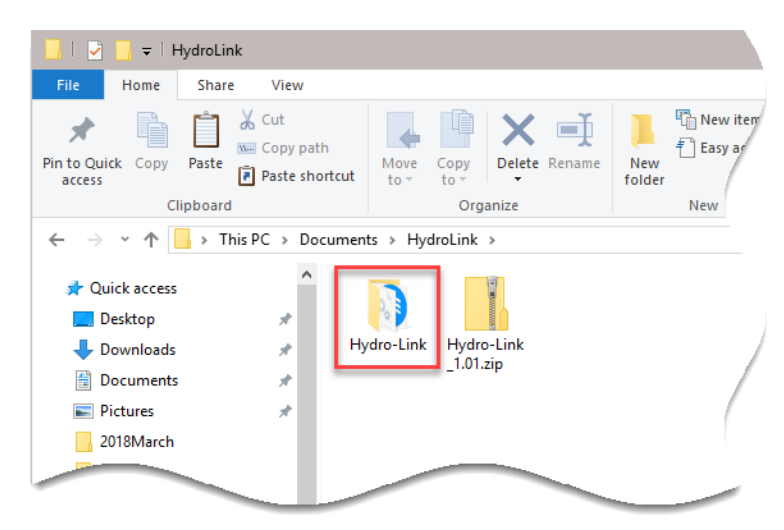

- d. Open folder and locate the Hydro-Link.exe file.
- e. A shortcut can be created and moved to the desktop. Right-click on the Hydro-Link.exe file and select **Create shortcut**. Drag the created shortcut, Hydro-Link.exe Shortcut, to the desktop.

| 📙 🛛 🛃 🖛 🗍 Hydro-Lini                                                            | k                                                                                                    |                                       |                   |                      |                           | -             |       |
|---------------------------------------------------------------------------------|----------------------------------------------------------------------------------------------------|---------------------------------------|-------------------|----------------------|---------------------------|---------------|-------|
| File Home Share                                                                 | View                                                                                                    |                                       |                   |                      |                           |               | ~ 🕐   |
| Pin to Quick Copy Paste                                                         | Cut<br>Copy path<br>Paste shortcut                                                                                                    | Move Copy<br>to * Copy                | New item •        | Properties           | Select all<br>Select none | tion          |       |
| Clipboard                                                                       |                                                                                                    | Organize                              | New               | Open                 | Select                    |               |       |
| $\leftarrow$ $\rightarrow$ $\checkmark$ $\uparrow$ $\square$ $\Rightarrow$ This | s PC > Documer                                                                                                    | nts > HydroLink > Hydro-Link          |                   |                      | ✓ Ö Sear                  | ch Hydro-Link | Q,    |
| ✓                                                                               | ^ Na                                                                                                    | A A A A A A A A A A A A A A A A A A A | Date modified     | Туре                 | Size                      |               | ^     |
| Desktop                                                                         | *                                                                                                    | content_resources_200_percent.pak     | 1/24/2018 2:56 PM | 1 PAK File           | 1 KB                      |               |       |
| Downloads                                                                       | *                                                                                                    | content_shell.pak                     | 1/24/2018 2:56 PM | 1 PAK File           | 11,736 KB                 |               |       |
| Documents                                                                       |                                                                                                    | d3dcompiler_47.dll                    | 1/24/2018 2:56 PN | 1 Application extens | 4,077 KB                  |               |       |
| Distures                                                                        |                                                                                                    | ffmpeg.dll                            | 1/24/2018 2:56 PM | Application extens   | 1,915 KB                  |               |       |
| Fictures                                                                        |                                                                                                    | Hydro-Link.exe                        | 1/24/2018 2:57 PN | 1 Application        | 79,072 KB                 |               |       |
| CR1000-Training                                                                 | - 22                                                                                                    | icudtl.dat                            | 1/24/2018 2:56 PM | 1 DAT File           | 9,894 KB                  |               |       |
| Help text                                                                       | a construction of the second second s | libEGL.dll                            | 1/24/2018 2:56 PM | Application extens   | 17 KB                     |               |       |
| HTML5                                                                           | 1                                                                                                    | libGLESv2.dll                         | 1/24/2018 2:56 PM | Application extens   | 3,349 KB                  |               |       |
| HydroLink                                                                       |                                                                                                    | LICENSE                               | 1/24/2018 2:56 PM | 1 File               | 2 KB                      |               |       |
|                                                                                 | C                                                                                                    | LICENSES.chromium.html                | 1/24/2018 2:56 PM | 1 Chrome HTML Do     | 1,722 KB                  |               |       |
| 🗸 🛄 Desktop                                                                     |                                                                                                    | msvcp140.dll                          | 1/24/2018 2:56 PM | Application extens   | 619 KB                    |               |       |
| > 🗦 Dropbox                                                                     |                                                                                                    | natives_blob.bin                      | 1/24/2018 2:56 PN | 1 BIN File           | 257 KB                    |               |       |
| > 🝊 OneDrive                                                                    |                                                                                                    | node.dll                              | 1/24/2018 2:56 PM | Application extens   | 18,213 KB                 |               |       |
| ✓ SharePoint                                                                    | • C                                                                                                    | ] pdf_viewer_resources.pak            | 1/24/2018 2:56 PN | 1 PAK File           | 138 KB                    |               | ~     |
| 63 items                                                                        |                                                                                                    | \$                                    |                   |                      |                           |               | E== 📾 |

### 4. Startup

NOTE

To use *Hydro-Link*, a CR300 data logger must be running operating system version 9.0 or later. If necessary, the *Device Configuration Utility* can be used to verify the operating system version or to send a new operating system to the CR300. To send a new operating system, select **CR300 Series** under **Device Type**, connect to the data logger, and go to the **Manage OS** tab. If an update is available, click **Update**. Once the operating system has been sent, close *Device Configuration Utility*. (Refer to the video *Sending an OS to a Local Datalogger*.)

- 1. Connect the USB cable from the computer to the data logger.
- 2. Click the *Hydro-Link* desktop shortcut or run the Hydro-Link.exe file within the folder.
- 3. The **Connect** page appears.
- 4. For the initial data logger setup, set **Connection Type** to **Serial Connection**.
- 5. Select the correct **Serial Port**.

| Campbell Scientific Hydro-Link                     | -                      |   | × |
|----------------------------------------------------|------------------------|---|---|
| G                                                  |                        |   |   |
|                                                    |                        |   |   |
| Connect                                            |                        |   |   |
| Connection Type 🖲                                  |                        |   |   |
| Serial Connection                                  | •                      |   |   |
| Serial Port ()                                     |                        | _ |   |
| СОМ9                                               |                        | 1 |   |
|                                                    | USB Serial Port (COM3) | 1 |   |
| Show Advanced Options                              | USB Serial Port (COM4) |   |   |
|                                                    | USB Serial Port (COM5) |   |   |
| Set Station Web Permissions                        | USB Serial Port (COM6) |   |   |
|                                                    |                        |   |   |
| Hydro-Link Data Collection Platform 2.00           |                        |   |   |
| Copyright (C) 2018, 2019 Campbell Scientific, Inc. |                        |   |   |
|                                                    |                        |   |   |
|                                                    |                        |   |   |

6. Set station web permissions.

| NOTE | A USB connection is required for this option.                                                |  |  |  |  |
|------|----------------------------------------------------------------------------------------------|--|--|--|--|
|      | a. Click Set Station Web Permissions.                                                        |  |  |  |  |
|      | b. Type a new password to be used for the <b>Admin</b> user.                                 |  |  |  |  |
| NOTE | This password is required when connecting to the Hydro-Link interface through a web browser. |  |  |  |  |

c. Click Save Permissions.

| Campbell Scientific Hydr                                       | o-Link                                                                                                    | - | × |
|----------------------------------------------------------------|----------------------------------------------------------------------------------------------------|---|---|
| 5                                                              | Set Datalogger Web Permissions X                                                                                                    |   |   |
| Connect<br>Serial C<br>Serial Po<br>COM9<br>Show -<br>Set Stat | Please provide the password for the "admin" user account to be defined in the station's ".csipasswd" file. Hydro-Link requires this file when a web browser is used to connect to the station. The account named "admin" has the required permissions ("all" Access Level) io utilize all Hydro-Link inctionality. Clicking on the "Save Permissions" button will create the necessary permissions or overwrite any permissions that were previously defined and saved on the station. Password for "admin" | • |   |
|                                                                | Cancel Save Permissions                                                                                                    |   |   |

### 5. Establish Link

The next step is to establish a link to the data logger. Follow steps in Section 5.1, *Data Logger USB* Link (p. 5), to establish a USB link or Section 5.2, *Data Logger HTTP* Link (p. 6), to establish an HTTP link. After establishing the link, proceed to Section 6, *Update Data* Logger (p. 8), to update the data logger.

### 5.1 Data Logger USB Link

1. Verify settings as shown in the following image (note that the **Serial Port** may be different) and click **Connect**. Once connected, a **Dashboard** screen or the **Configuration** screen is displayed. At this point, jump to Section 6, *Update Data* Logger (*p.* 8).

| Campbel | Scientific Hydro-Link                                                                          | - | × |
|---------|------------------------------------------------------------------------------------------------|---|---|
| s       |                                                                                                |   |   |
|         | Connect<br>Connection Type 3                                                                   |   |   |
|         | Serial Connection                                                                              | • |   |
|         | Serial Port                                                                                    |   |   |
|         | СОМЭ                                                                                           | • |   |
|         | Show Advanced Options Set Station Web Permissions                                              |   |   |
|         | Hydro-Link Data Collection Platform 2.00<br>Copyright (C) 2018, 2019 Campbell Scientific, Inc. |   |   |

### 5.2 Data Logger HTTP Link

**NOTE** If the data logger is a CR300-WIFI, the default WIFI mode is to **host** a network. To connect using an HTTP link, the computer or tablet will need to join the network that the CR300-WIFI is creating. Alternatively, the CR300-WIFI can be configured to **join** a network using *Device Configuration Utility*.

If the data logger is a CR310 and you are using Ethernet communications, the data logger must be connected to a network that can be reached from your computer.

- 1. The Startup tasks listed in Section 4, *Startup (p. 3)*, including setting station web permissions, should be completed before attempting to connect using the data logger HTTP link.
- 2. The first screen that appears is the **Connect** page.
- 3. Set Connection Type to TCP Connection (including RNDIS).
- 4. Use the browse button to find the IP address of the data logger.

#### **NOTE** If browsing does not find the station, type the IP address.

| Campbell Scientific Hydro-Link                     | -      | × |
|----------------------------------------------------|--------|---|
| <b>G</b>                                           |        |   |
| Connect                                            |        |   |
| Connection Type 🚯                                  |        |   |
| TCP Connection (including RNDIS)                   | •      |   |
| PakBus/TCP Server Address 🚯                        |        |   |
|                                                    |        |   |
|                                                    |        |   |
| Show Advanced Options                              | 1      |   |
|                                                    | Browse |   |
| Hydro-Link Data Collection Platform 2.00           | Button |   |
| Copyright (C) 2018, 2019 Campbell Scientific, Inc. |        |   |
|                                                    |        |   |
|                                                    |        |   |
|                                                    |        |   |

| 😑 Campbell | Scientific Hydro | o-Link          |                   |                              |                |   | - | × |
|------------|------------------|-----------------|-------------------|------------------------------|----------------|---|---|---|
| 5          |                  | Search for Netw | ork Connected     | d Dataloggers                |                | × |   |   |
|            | Connec           | Model           | Serial No         | Station Name                 | Address        |   |   |   |
|            | TCP Co           | CR300 Series    | 4711              | CR310-RF407_1                | 192.168.26.115 |   | T |   |
|            | PakBus/1         | CR300 Series    | 138               | Maedhros                     | 192.168.26.61  |   |   |   |
|            |                  | CR300 Series    | 1                 | 1208                         | 192.168.26.69  |   |   |   |
|            | Show A           | dvanced Options |                   |                              |                |   |   |   |
|            |                  |                 | Hydro-Link D      | ata Collection Platform 2.00 | 0              |   |   |   |
|            |                  |                 | Copyright (C) 201 | 8, 2019 Campbell Scientific  | e, Inc.        |   |   |   |

5. Click on the serial number, station name, or IP address.

6. Click **Connect**. Once connected, a **Dashboard** screen or the **Configuration** screen is displayed.

| S Campbell Scientific Hydro-Link                   | - | × |
|----------------------------------------------------|---|---|
| <b>G</b>                                           |   |   |
| Connect<br>Connection Type ()                      |   |   |
| TCP Connection (including RNDIS)                   | • |   |
| PakBus/TCP Server Address 6                        |   |   |
| 192.168.26.69                                      |   |   |
| Show Advanced Options                              |   |   |
| Hydro-Link Data Collection Platform 2.00           |   |   |
| Copyright (C) 2018, 2019 Campbell Scientific, Inc. |   |   |
|                                                    |   |   |
|                                                    |   |   |
|                                                    |   |   |

### 6. Update Data Logger

The first time a CR300-series data logger is used with this interface, it must be loaded with support files. The following steps take you through loading the support files without creating a valid configuration. Once the support files are loaded, the same steps can be followed to create and modify real configurations as needed.

1. On the **Configuration** screen, input a **Station Name**.

| 😑 Hydro-Link: Cor | nfiguration       |                 |                 |           |               |              | - 🗆            | × |
|-------------------|-------------------|-----------------|-----------------|-----------|---------------|--------------|----------------|---|
| S                 |                   |                 | A               | Dashboard | Configuration | Monitor Data | Diagnostics    |   |
| $\checkmark$      |                   |                 |                 |           |               |              |                |   |
|                   |                   |                 |                 |           |               |              |                |   |
| ß                 | 🖗 Config          | guratior        | า               |           |               |              |                |   |
|                   |                   | -               |                 |           |               |              |                |   |
|                   | Apply to Station  | Ravo to Eilo    | El ogd from Eik | Concor M  |               | opfiguration |                |   |
|                   | Apply to Station  | F4 Save to File |                 | Selisor W |               | oninguration |                |   |
| Stat              | ion Name 📵        |                 |                 |           |               |              |                |   |
| M                 | yHydroLinkStn     |                 |                 |           |               |              |                |   |
| Mea               | surement interval | 0               |                 |           |               |              |                |   |
| 15                | 5                 |                 |                 |           |               | Mi           | n <del>-</del> |   |
| S                 | ensors Comm       | s Alarms        |                 |           |               |              |                |   |
|                   | Add Measurement   |                 |                 |           |               |              |                |   |
|                   |                   |                 |                 |           |               |              |                |   |
|                   |                   |                 |                 |           |               |              |                |   |

2. Click Apply to Station.

| Hydro-Link: Configuration                     |          |                |               |                    | -        |          |
|-----------------------------------------------|----------|----------------|---------------|--------------------|----------|----------|
| 5                                             |          | f C            | ashboard Conf | iguration Monitor  | Data Dia | gnostics |
| Apply to Station Station Name  MyHydroLinkStn | guration | Coad from File | Sensor Wiring | Clear Configuratio | n        |          |
| Measurement Interval                          | 0        |                |               |                    |          |          |
| 15                                            |          |                |               |                    | Min 🕶    |          |
| Sensors Comm                                  | a Alarms |                |               |                    |          |          |
| + Add Measurement                             |          |                |               |                    |          |          |

| Apply Configuration to the Station                                                                            |                  |  |
|----------------------------------------------------------------------------------------------------|------------------|--|
| Applying this configuration to the datalogger can result in loss of data. Click Apply to confirm this choice. |                  |  |
| A                                                                                                    | pply Cancel      |  |
| Station Name                                                                                                  |                  |  |
| MyHydroLinkStn Measurement Interval                                                                           |                  |  |
| 15                                                                                                    | Min <del>-</del> |  |
| Sensors Alarms Comms                                                                                          |                  |  |
| + Add Measurement -                                                                                           |                  |  |

3. In the resulting dialog box, click **Apply** to continue.

4. The files will begin to upload to the data logger. The initial apply to station will take several minutes, because the data logger file system is updating with the complete file list. Subsequent configuration uploads will be much faster, because only a few files will require an update.

| Apply Configuration to the Station                                                                                     |                                       |
|----------------------------------------------------------------------------------------------------|---------------------------------------|
| Publishing config.js.                                                                                                  |                                       |
|                                                                                                    |                                       |
|                                                                                                    | Cancel                                |
|                                                                                                    |                                       |
| Station Name                                                                                                    | <u> </u>                              |
| Station Name<br>MyHydroLinkStn                                                                                         |                                       |
| Station Name<br>MyHydroLinkStn<br>Measurement Interval<br>15                                                           | ▲<br>▲<br>★ Min ★                     |
| Station Name         MyHydroLinkStn         Measurement Interval         15         Sensors       Alarms         Comms | ▲ ▲ ▲ ▲ ▲ ▲ ▲ ▲ ▲ ▲ ▲ ▲ ▲ ▲ ▲ ▲ ▲ ▲ ▲ |

Apply Configuration to the Station

The datalogger program has been sent and compiled.

CPU:dcp\_program.cr300 -- Compiled OK.

CPU:dcp\_brogram.cr300 -- Compiled OK.

Station Name

MyHydroLinkSth

Measurement Interval

15

Sensors

Alarms

Comms

+ Add Measurement •

5. View compile results and click **OK** to continue.

At this point the CR300-series data logger is set up, and the user can create configurations as needed.

### 7. Conclusion

Hydro-Link is a set of web pages that can be hosted on the computer or the data logger. The first time a data logger is used with Hydro-Link, it must be done using the computer-hosted web pages. When **Apply to Station** is pressed, a copy of the web pages is transferred from the computer to the data logger. From that point on, the data logger can host the web pages if it has an internet connection such as WiFi, CR310 with an Ethernet connection, or USB-RNDIS virtual Ethernet.

As new versions of Hydro-Link are released, a data logger running an older version can be updated by running the new computer-based version and applying any configuration to the data logger. This will overwrite the older web pages and supporting files to the new version.

**CAUTION** Avoid any attempt to downgrade to an older version of Hydro-Link by running an older computer version than what is running in the data logger. This might happen when two technicians are using different computers, one with the new version and one with the older version.

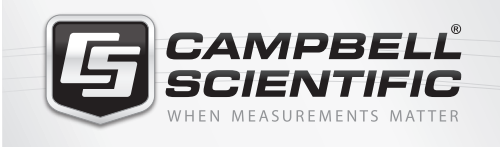

## 祝 🛜 📉 🚳 鈡 🖴

### **Global Sales & Support Network**

A worldwide network to help meet your needs

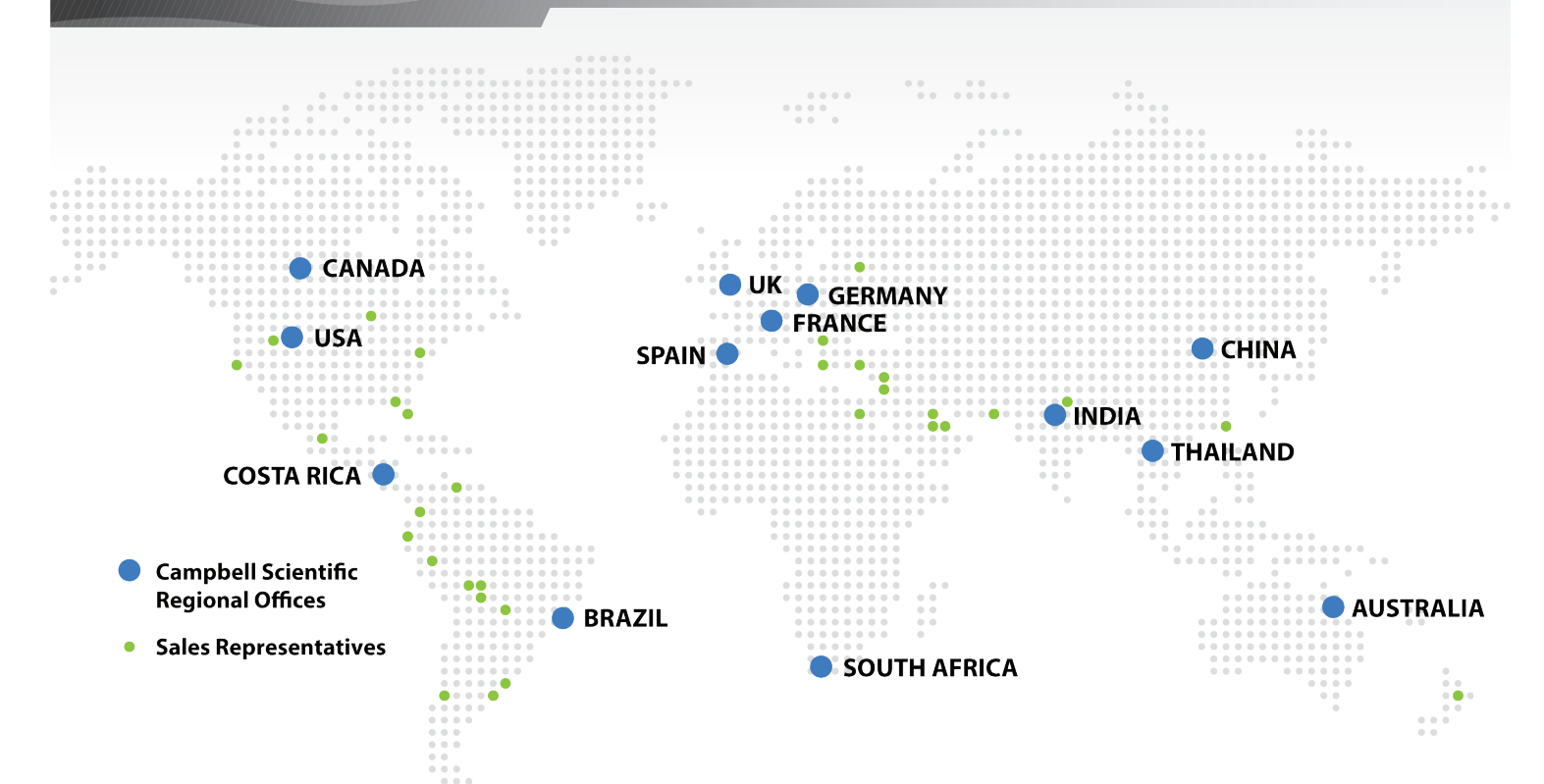

#### Australia

Location:Garbutt, QLD AustraliaPhone:61.7.4401.7700Email:info@campbellsci.com.auWebsite:www.campbellsci.com.au

### Brazil

Location: São Paulo, SP Brazil Phone: 11.3732.3399 Email: vendas@campbellsci.com.br Website: www.campbellsci.com.br

### Canada

Location: Edmonton, AB Canada Phone: 780.454.2505 Email: dataloggers@campbellsci.ca Website: www.campbellsci.ca

### China

| Location: | Beijing, P. R. China    |
|-----------|-------------------------|
| Phone:    | 86.10.6561.0080         |
| Email:    | info@campbellsci.com.cn |
| Website:  | www.campbellsci.com     |

### Costa Rica

Location: San Pedro, Costa Rica Phone: 506.2280.1564 Email: info@campbellsci.cc Website: www.campbellsci.cc

### France

Location: Vincennes, France Phone: 0033.0.1.56.45.15.20 Email: info@campbellsci.fr Website: www.campbellsci.fr

#### Germany

Location: Bremen, Germany Phone: 49.0.421.460974.0 Email: info@campbellsci.de Website: www.campbellsci.de

### South Africa

| Location: | Stellenbosch, South Africa |
|-----------|----------------------------|
| Phone:    | 27.21.8809960              |
| Email:    | sales@campbellsci.co.za    |
| Website:  | www.campbellsci.co.za      |

### Southeast Asia

Location: Bangkok, Thailand Phone: 66.2.719.3399 Email: thitipongc@campbellsci.asia Website: www.campbellsci.asia

### Spain

| Location: | Barcelona, Spain    |
|-----------|---------------------|
| Phone:    | 34.93.2323938       |
| Email:    | info@campbellsci.es |
| Website:  | www.campbellsci.es  |

#### UK

Location:Shepshed, Loughborough, UKPhone:44.0.1509.601141Email:sales@campbellsci.co.ukWebsite:www.campbellsci.co.uk

### USA

| Location: | Logan, UT USA        |
|-----------|----------------------|
| Phone:    | 435.227.9120         |
| Email:    | info@campbellsci.com |
| Website:  | www.campbellsci.com  |